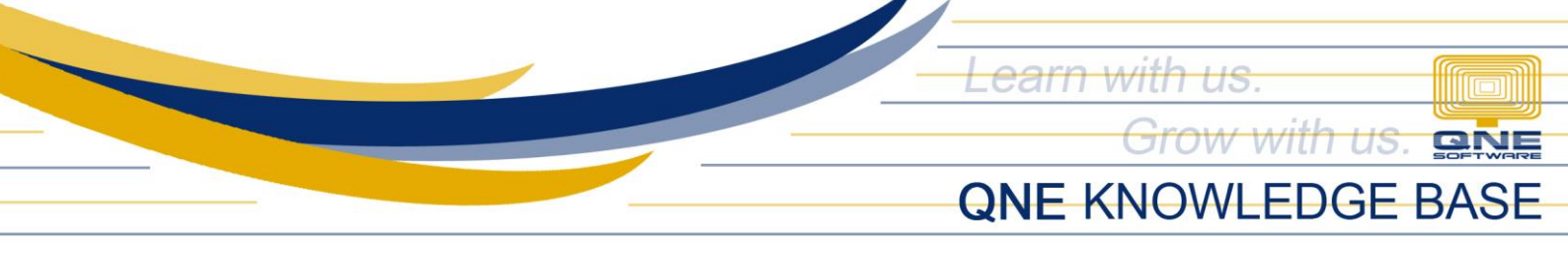

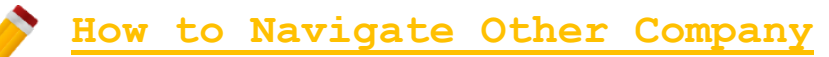

## Overview:

In QNE, user can maintain multiple company and use it anytime. Having multiple company in one platform will help the user maintain data easily.

## Scenario:

Navigate the list of companies and change the current open database.

## Procedure:

1. Go to My Companies.

Option#1: Hover the mouse cursor on the icon located at the bottom of the navigation.

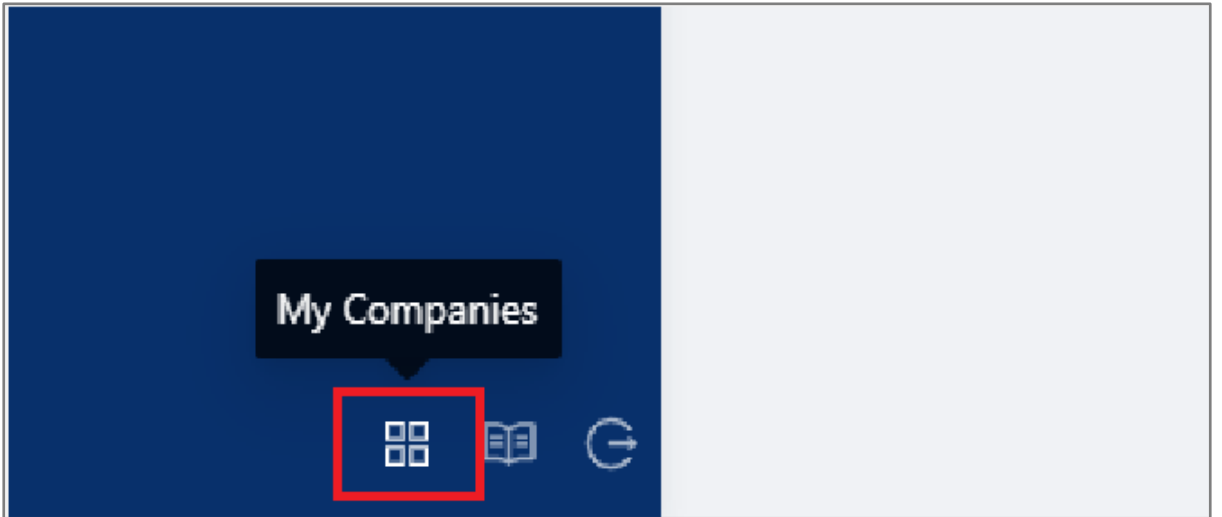

Option#2: Hover the mouse cursor on the name of the user located above the navigation.

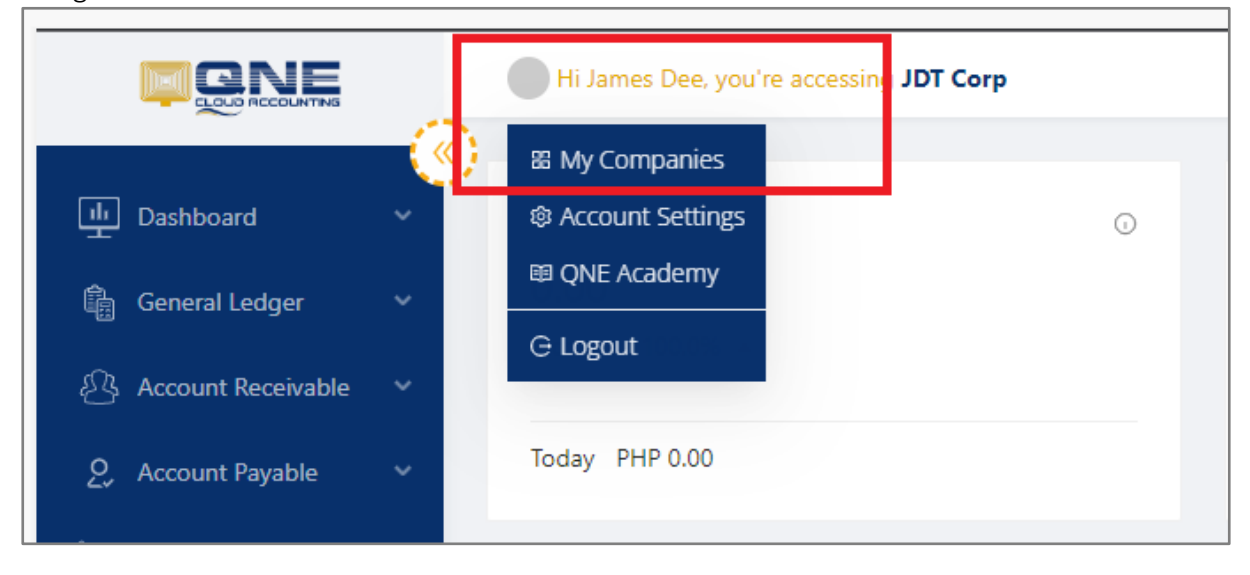

Unit 806 Pearl of the Orient Tower, 1240 Roxas Blvd., Ermita Manila, 1000 Philippines Tel. No.: +63 2 567-4248, +63 2 567-4253 Fax No.: +63 2 567-4250 Website: <u>www.qne.com.ph</u> Facebook: <u>https://www.facebook.com/QnEPH</u> Follow our Twitter and Instagram account: @qnesoftwareph

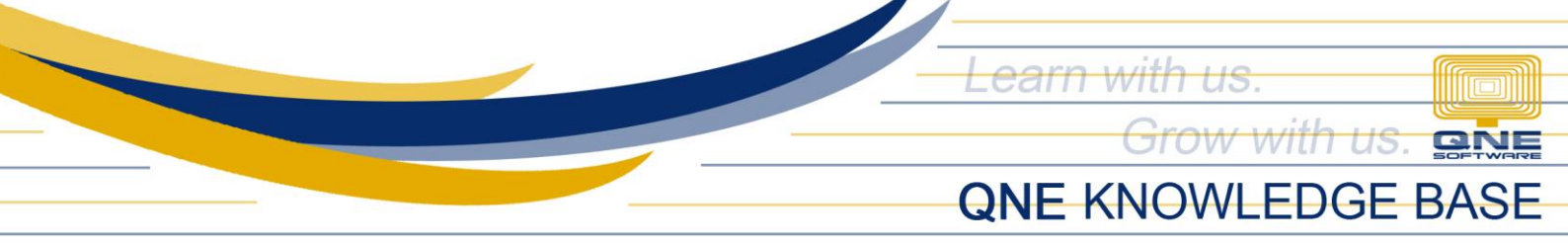

2. Click the My Companies. This will show the list of all companies that the user can access.

| Hi James Dee, you're accessing JDT Corp      |                                                                                                    |                                                                                                    |
|----------------------------------------------|----------------------------------------------------------------------------------------------------|----------------------------------------------------------------------------------------------------|
| Home / My Companies                          |                                                                                                    |                                                                                                    |
| My Companies                                 |                                                                                                    |                                                                                                    |
|                                              |                                                                                                    |                                                                                                    |
| Active Companies Sample Companies Deleted Co | ompanies                                                                                                    |                                                                                                    |
| + New Company                                | BCD Company<br>Status: ACTVE<br>Piar: FRE<br>No. of Users: 1<br>Billing Cycle: Yearly Billing<br>Subscribed Until: N/A<br>Country: Philippines<br>Owner: testing103@gmail.com | JDT Corp<br>Status: ACTIVE<br>Pin: FREE<br>No. of Users: 1<br>Billing Cycle: Yearly Billing<br>Subscribed Until: N/A<br>County: Philippines<br>Over: testing101@gmail.com |

## Application:

Currently the open company is 'JDT Corp'. Click **Open Company** button to access the 'BCD Company'.

| /                                             |                               |                               |
|-----------------------------------------------|-------------------------------|-------------------------------|
| Hi James Dee, you're accessing JDT Corp       |                               |                               |
| Home / My Companies                           |                               |                               |
| My Companies                                  |                               |                               |
|                                               |                               |                               |
|                                               |                               |                               |
| Active Companies Sample Companies Deleted Com | mpanies                       |                               |
|                                               | ( <sup>1</sup> ), and a       | (T) 197.0                     |
|                                               | BCD Company                   |                               |
|                                               |                               |                               |
|                                               | Status: ACTIVE                | Status: ACTIVE                |
|                                               | Plan: FREE                    | Plan: FREE                    |
|                                               | No. of Users: 1               | No. of Users: 1               |
| + New Company                                 | Billing Cycle: Yearly Billing | Billing Cycle: Yearly Billing |
|                                               | Subscribed Until: N/A         | Subscribed Until: N/A         |
|                                               | Country: Philippines          | Country: Philippines          |
|                                               | Owner: testing103@gmail.com   | Owner: testing101@gmail.com   |
|                                               |                               |                               |
|                                               |                               |                               |
|                                               | Open Company                  | Open Company                  |
|                                               |                               |                               |
|                                               |                               |                               |

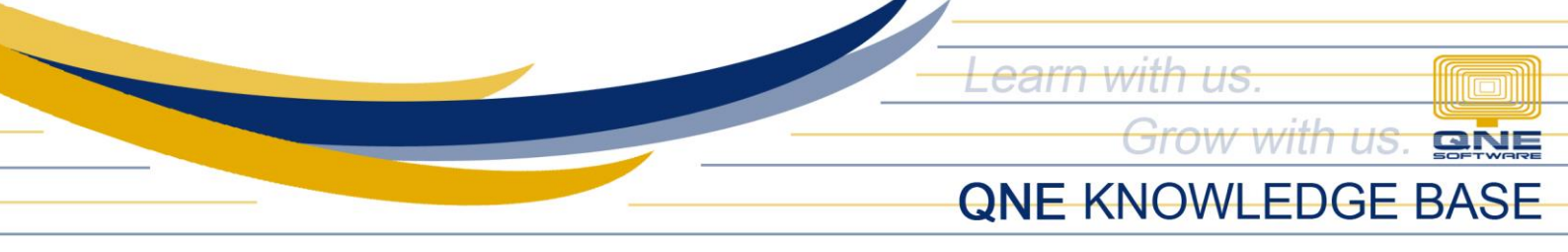

After opening the company, the page will reload and will now change the company.

|     | Hi James Dee, you're accessing BCD Company |                                     |  |
|-----|--------------------------------------------|-------------------------------------|--|
| («) |                                            |                                     |  |
|     | Monthly Sales                              | <ul> <li>Monthly Overdue</li> </ul> |  |
|     | 0.00                                       | 0.00                                |  |
|     | Increase 100.0% 🔺                          |                                     |  |
|     | Today PHP 0.00                             | Today PHP 0.00                      |  |

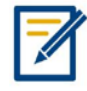

For further concerns regarding this matter, please contact support to assist you or create ticket thru this link <u>https://support.qne.com.ph</u>

Unit 806 Pearl of the Orient Tower, 1240 Roxas Blvd., Ermita Manila, 1000 Philippines Tel. No.: +63 2 567-4248, +63 2 567-4253 Fax No.: +63 2 567-4250 Website: <u>www.qne.com.ph</u> Facebook: <u>https://www.facebook.com/QnEPH</u> Follow our Twitter and Instagram account: @qnesoftwareph